# INTRODUÇÃO AO SOLIDWORKS

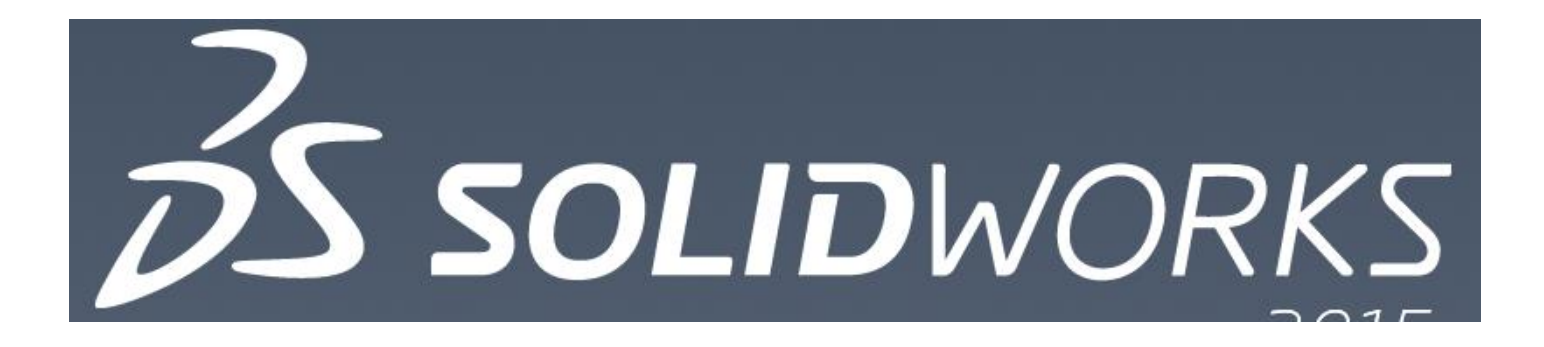

Prof. Márcio Catapan Disciplina: Desenho Mecânico 2

#### Desenhar no SW esta peça

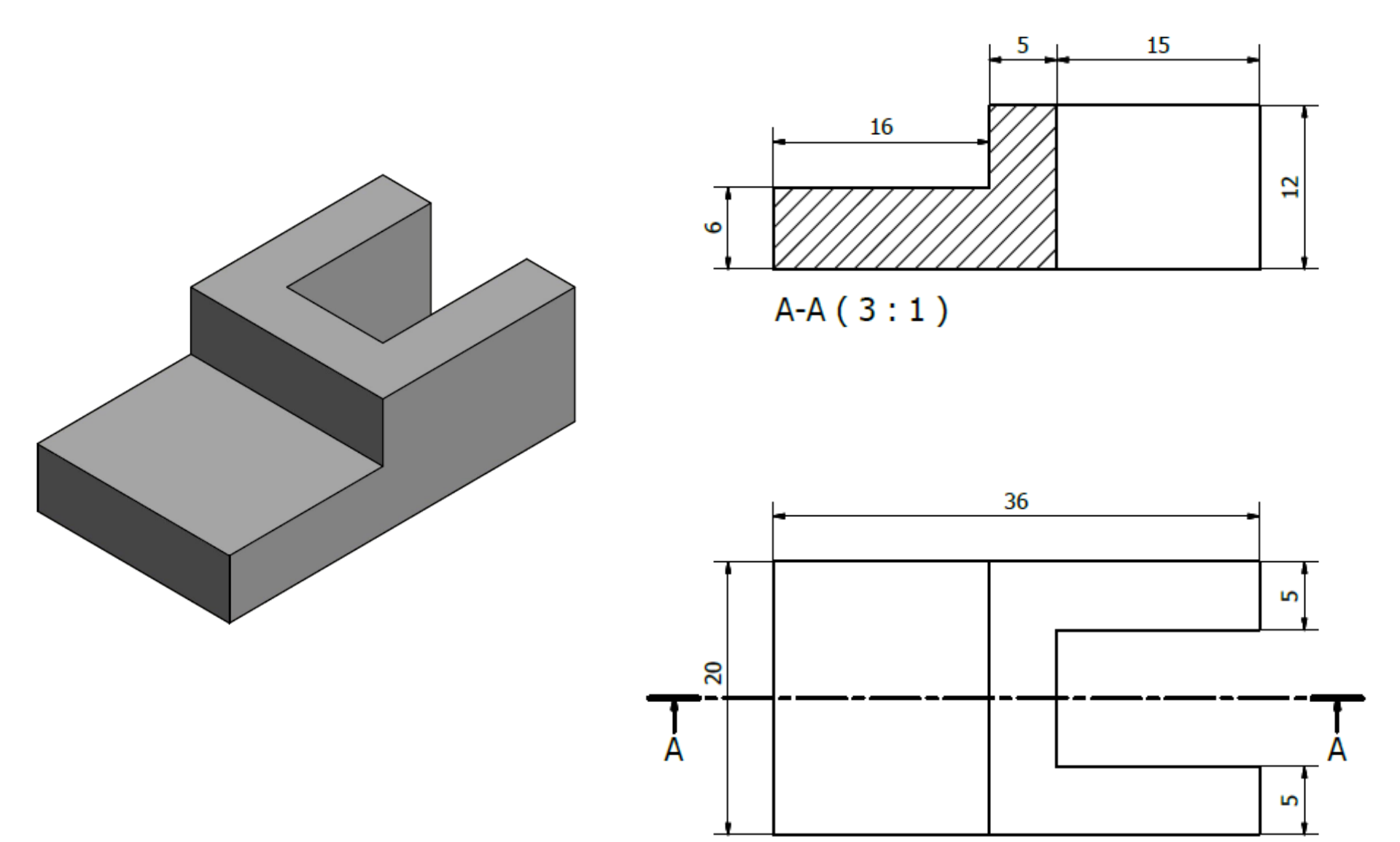

### Abrir o SW (SolidWorks)

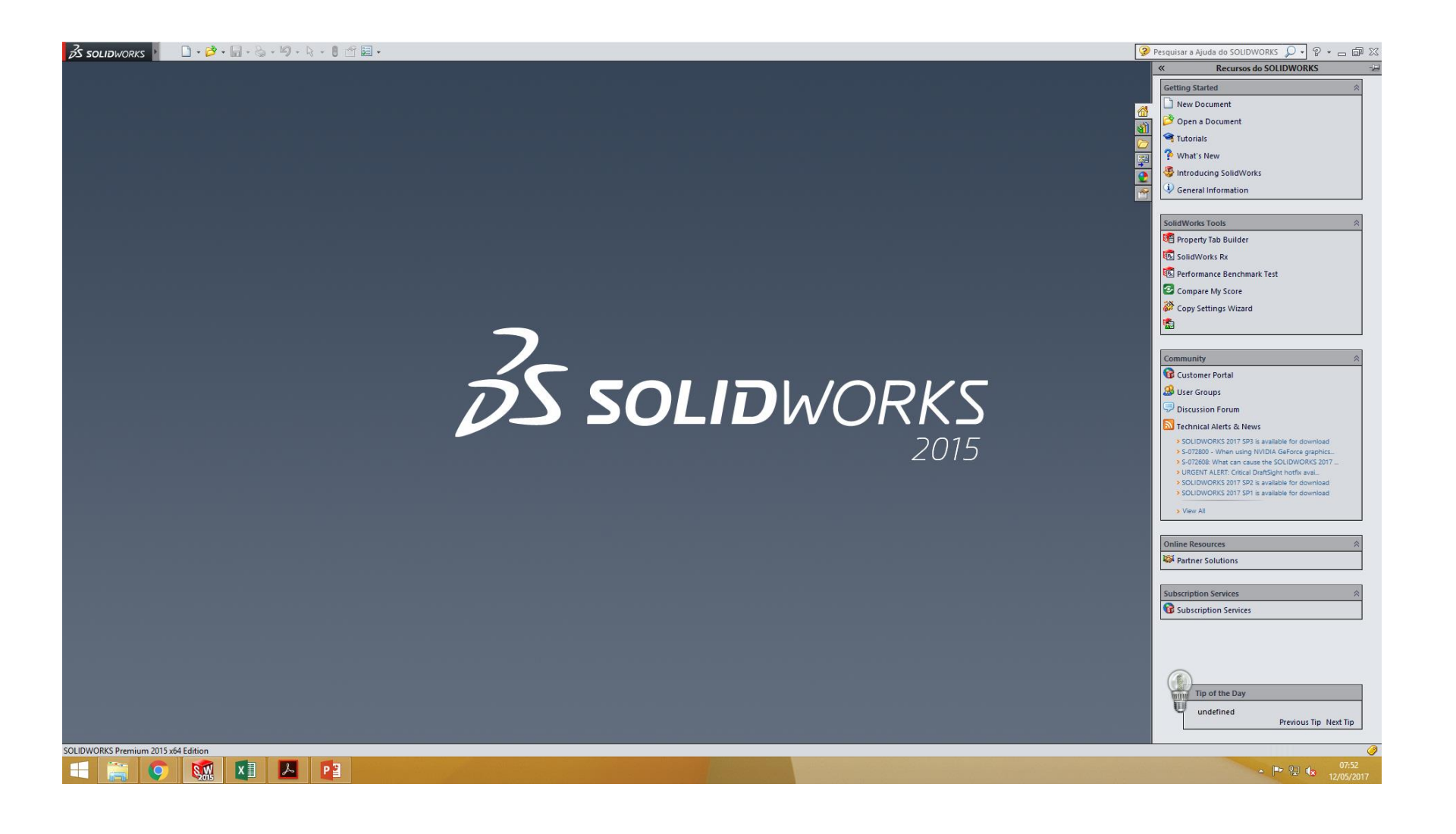

Clicar no Novo arquivo SW

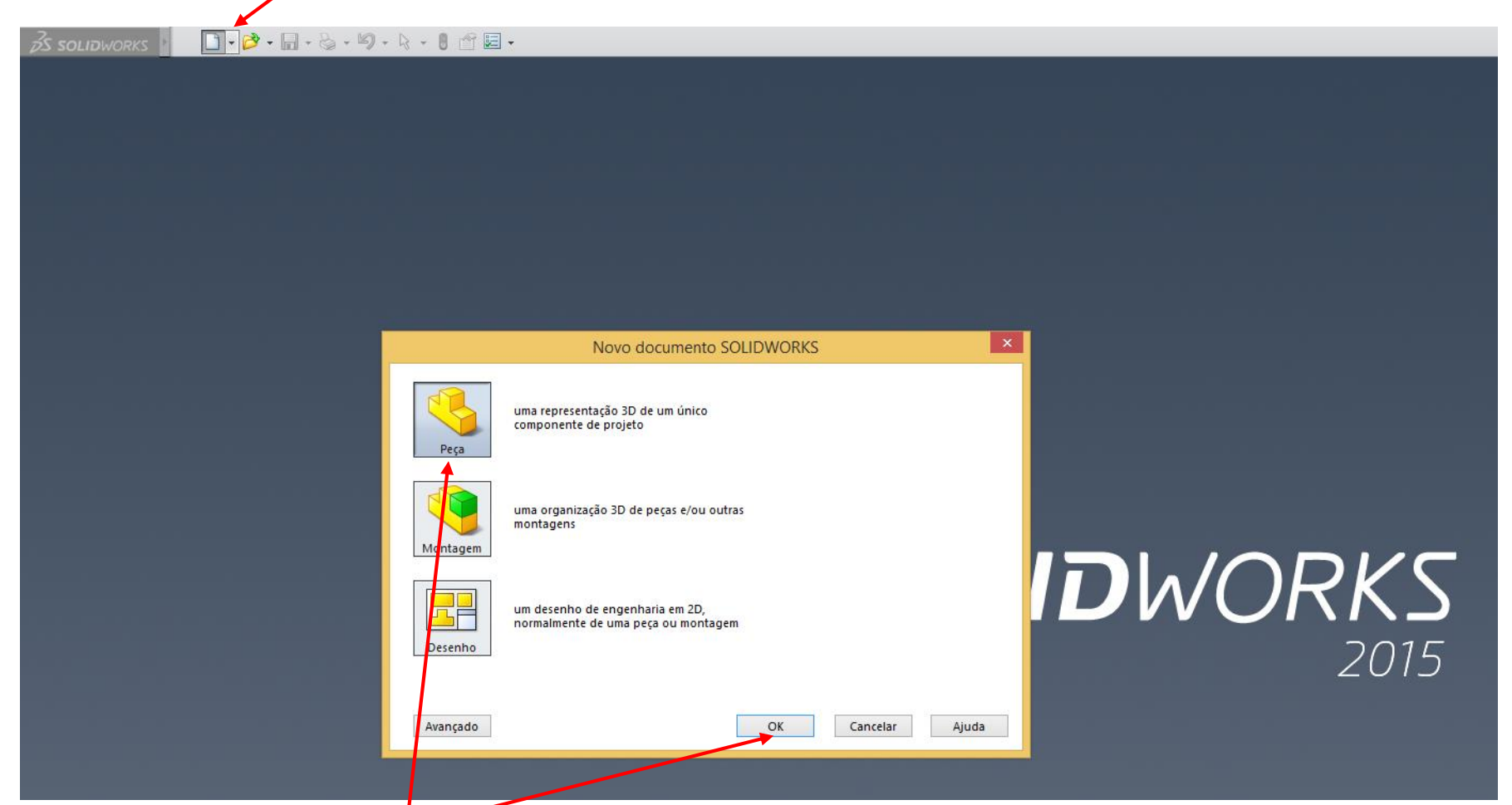

- Selecionar a "Peça" para fazer modelagem 3D de uma peça;
- Ok

 Selecionar a opção esboço: habilitará os comandos para desenhar o perfil desejado

| S SOLIDWORKS                                                                                                    | - 🖄 - 🔜 - 🌭 - 🏷 - 🔽 📲 🖬 -                         |                                            | Peça2                      | Pesquisar a Ajuda do | Solidworks 🔎 - 🕞 🖾 |
|----------------------------------------------------------------------------------------------------|---------------------------------------------------|--------------------------------------------|----------------------------|----------------------|--------------------|
| Esboço Dimensão<br>inteligente                                                                                                    | Aparar Converter<br>enjidades entidades<br>0 * *  | Exibili/Rexcluir Repair<br>relações Sketch |                            |                      |                    |
| Recursos Esboço Avaliar                                                                                                    | DimXpert Suplementos do SOLIDWORKS SOLIDWORKS MBD | Q, Q, V                                    | 💵 🖧 🎬 - 🗊 - ôơ - 💽 🗶 - 🞬 - |                      |                    |
| <u>ଞ୍ଚଳ</u> ଅତ୍ତ୍ର ୬                                                                                                    |                                                   |                                            |                            |                      |                    |
| Peça2 (Valor predeterminado     Marcia / Hittórico     Marcia / Anotações     Material < não especificado     Plano fontal     Plano superior     Plano direito     L. Origem |                                                   |                                            |                            |                      |                    |
|                                                                                                    |                                                   |                                            |                            |                      |                    |
|                                                                                                    |                                                   |                                            |                            |                      |                    |
|                                                                                                    |                                                   |                                            |                            |                      |                    |
|                                                                                                    |                                                   |                                            |                            |                      |                    |
| Modelo Vistas 3                                                                                                    | Estudo de movimento 1                             |                                            |                            | E-14                 | MMGS . 2           |
| SOLIDWORKS Premium 2015 x64 E                                                                                                    | lition                                            |                                            |                            | Editando Peça        | MIMOS * 🖬 🥥        |

- Selecionar o comando esboço: habilitará os planos iniciais para ser selecionado qual desejas utilizar para desenhar o primeiro perfil da peça. Caso já tenhas iniciado uma modelagem, onde já exista planos na peça, esses planos iniciais não aparecerão
  - \*Observem a aba que está habilitada de "esboço".

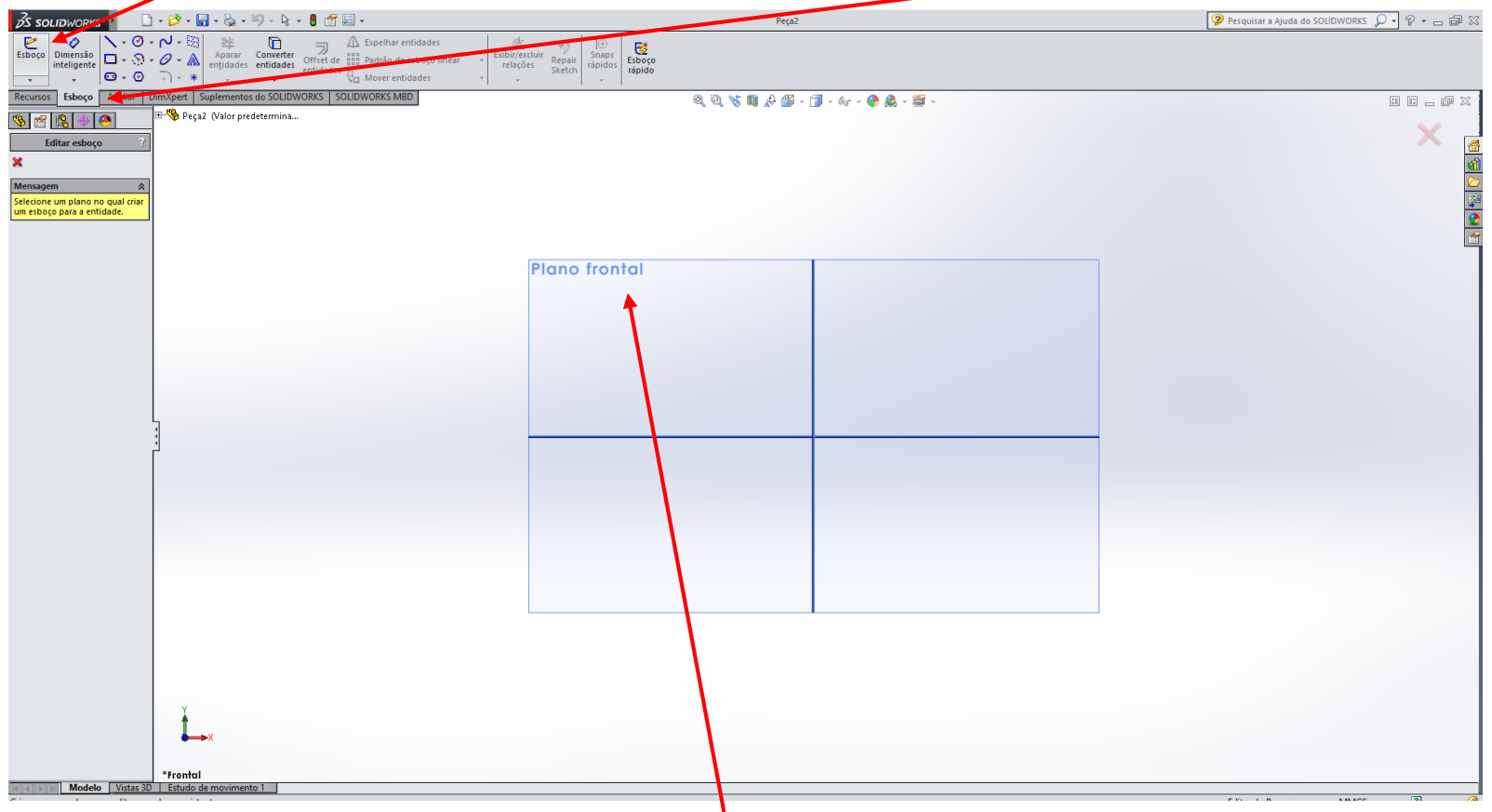

Selecionar o plano inicial – Plano frontal

 Iniciar o desenho do perfil da peça: usar esses comandos para desenhar o perfil desejado

| S SOLIDWORKS                                                                                                    | Esboço1 de Peça2 *                                   | 🥐 Pesquisar a Ajuda do SOLIDWORKS 🔎 🕈 🖕 📾 🔀 |
|----------------------------------------------------------------------------------------------------|------------------------------------------------------|---------------------------------------------|
| Sair do<br>Dime São<br>esboço<br>-<br>-<br>-<br>-<br>-<br>-<br>-<br>-<br>-<br>-<br>-<br>-<br>-                                                                                                    | avbir/čexcluir<br>relações Sketch rápidos<br>rápidos |                                             |
| Recursos Esboço Autic DimXpert Suplementos do SOLIDWORKS SOLIDWORKS MBD                                                                                                    | Q, Q, 🖏 🗞 🛐 📌 🎒 - 🗊 - 65 - 💿 🐥 - 🔯 -                 |                                             |
| Image: Second Second |                                                      |                                             |
|                                                                                                    | +                                                    |                                             |
|                                                                                                    | 1                                                    |                                             |
|                                                                                                    |                                                      |                                             |

• Iniciar o esboço desejado na origém (eixos 0, 0, 0).

#### • Iniciar com o comando linha

| 🕉 solidworks 👌 🗋 - 🎓 - 📓 - 😓 - 🗳 - 🗯 - 🕄 -                                                                        | Esboço1 de Peça4 *                | 🦻 Pesquisar a Ajuda do SOLIDWORKS 🔎 🕈 👝 📾 🛛 |
|----------------------------------------------------------------------------------------------------|-----------------------------------|---------------------------------------------|
| Sair do<br>Dimensão<br>esboço<br>inteligente<br>Q · Q · Q · A<br>entidades<br>v                                   | Esboço<br>rápido                  |                                             |
| Recursos         Esboço         Avaliar         DimXpert         Suplementos do SOLIDWORKS         SOLIDWORKS MBD | 0, 0, % 🕅 & 🛱 - 🗇 - & - 🔍 & - 🗃 - |                                             |
| 👒 📷 😰 🐵 🕒 🖽 Peça4 (Valor predetermina                                                                             |                                   |                                             |
| Inserir linha ?                                                                                                   |                                   |                                             |
| ✓ X                                                                                                    |                                   |                                             |
| Mensagem 🚷                                                                                                    |                                   |                                             |
| Edite as configurações da                                                                                         |                                   |                                             |
| uma nova linha.                                                                                                   |                                   | <u>2</u>                                    |
| Orientação 🔅                                                                                                    |                                   |                                             |
| Como esboçado     Horizontal                                                                                      |                                   |                                             |
| O Vertical                                                                                                    |                                   |                                             |
| Angulo                                                                                                    |                                   |                                             |
| Opções 🖈                                                                                                    |                                   |                                             |
| Comprimento infinito                                                                                              |                                   |                                             |
| Linha de ponto médio                                                                                              |                                   |                                             |
|                                                                                                    |                                   |                                             |
| L. L. L. L. L. L. L. L. L. L. L. L. L. L                                                                          | <u>+</u>                          |                                             |
|                                                                                                    | **                                |                                             |
|                                                                                                    | T ×                               |                                             |
|                                                                                                    |                                   |                                             |
|                                                                                                    |                                   |                                             |
|                                                                                                    |                                   |                                             |
|                                                                                                    |                                   |                                             |
|                                                                                                    |                                   |                                             |
|                                                                                                    |                                   |                                             |
|                                                                                                    |                                   |                                             |
|                                                                                                    |                                   |                                             |
|                                                                                                    |                                   |                                             |
|                                                                                                    |                                   |                                             |
| Y                                                                                                    |                                   |                                             |
|                                                                                                    |                                   |                                             |
| •••××                                                                                                    |                                   |                                             |
|                                                                                                    |                                   |                                             |
|                                                                                                    |                                   |                                             |

Iniciar o esboço desejado na origém (eixos 0, 0, 0).

- Iniciar com uma linha, representando a base do perfil desejado.
   Essa linha pode ser do tamanho aproximado, pois o tamanho exato será feito com o comando "dimensão inteligente".
- Lembre-se de iniciar na origem (0, 0, 0)

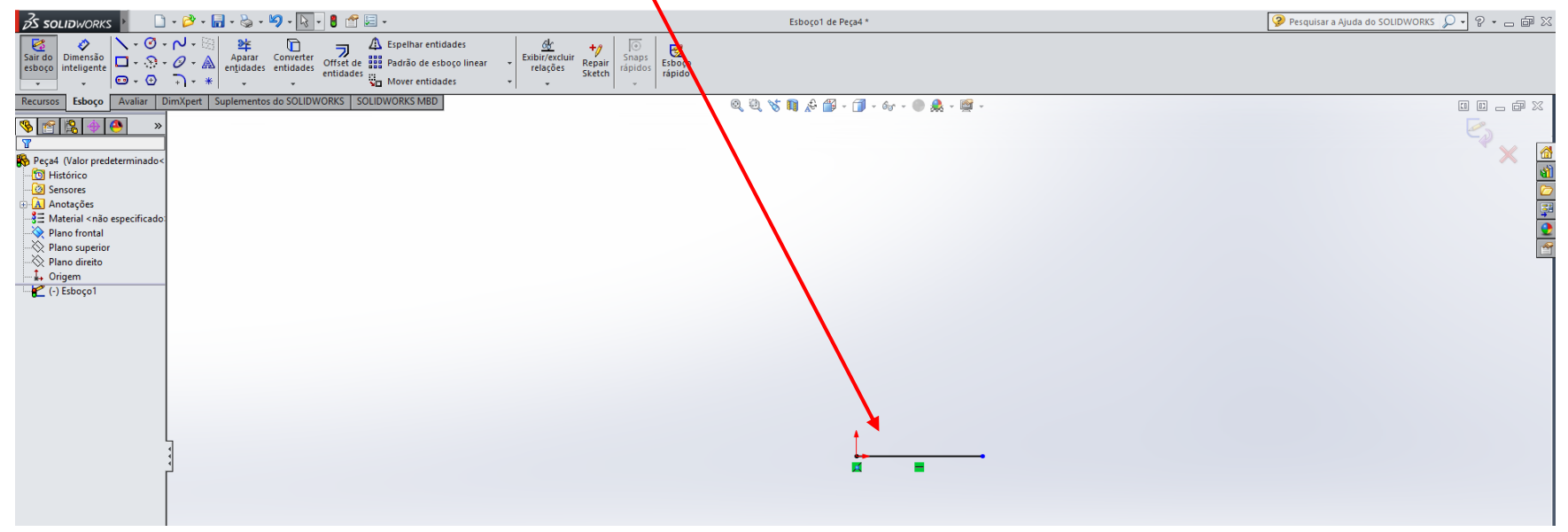

#### • Inserir a dimensão correta no "Dimensão Inteligente"

| <del>ZS SOLIDWORKS</del> ► 🗋 + 🖄 + 🖏 + 🖏 + 🛐 + 💽 🖆 🛄 +                                                                                                    | Esboço1 de Peça1 *                 |
|----------------------------------------------------------------------------------------------------|------------------------------------|
| Sair do esboço inteligente       Sair do esboço inteligente       Sair do esboço inteligente <td< th=""><th>iço<br/>do</th></td<> | iço<br>do                          |
| Recursos Esboço Avaliar DimXpert Suplementos do SOLIDWORKS SOLIDWORKS MBD                                                                                                    | @, @, 🥱 📭 🖧 🕮 - 🗇 - &r - ● 🎎 - 🛒 - |
|                                                                                                    |                                    |
| Peçal (Valor predeterminado<<br>🔁 Histórico<br>🙆 Sensores                                                                                                    |                                    |
| ⊡-A Anotações<br>                                                                                                    |                                    |
|                                                                                                    |                                    |
|                                                                                                    |                                    |
| ↓ Origem                                                                                                    |                                    |
|                                                                                                    |                                    |
|                                                                                                    |                                    |
|                                                                                                    |                                    |
|                                                                                                    |                                    |
|                                                                                                    |                                    |
|                                                                                                    |                                    |
|                                                                                                    | †                                  |
|                                                                                                    |                                    |
|                                                                                                    |                                    |
|                                                                                                    |                                    |
|                                                                                                    |                                    |
|                                                                                                    |                                    |

- Com o comando "Dimensão Inteligente", clicar no ponto inicial e no ponto final para demarcar que a dimensão se refere ao comprimento da linha. Ou, no caso de uma linha, selecionar a própria para isso.
- Em seguida, colocar o valor referente a linha + "enter", para deixar a reta com a dimensão correta.

| B SOLIDWORKS ► 🗋 • 🗟 • 🗐 • 🗟 • 🗐 • 🗟 •                                                                            | Peça1 *                                                                                                    |
|----------------------------------------------------------------------------------------------------|----------------------------------------------------------------------------------------------------|
| $\begin{array}{c c c c c c c c c c c c c c c c c c c $                                                            | Chr     +//     Image: Chr       Exibit/excluir     Repair     Snaps       relações     Sketch     Shaps       rápido     rápido |
| Recursos         Esboço         Avaliar         DimXpert         Suplementos do SOLIDWORKS         SOLIDWORKS MBD | Q, Q, X, M, & M, - M - M - M - M - M -                                                                                           |
| 👒 📷 😫 🐵 😬 🖽 🖽 Valor predetermina                                                                                  |                                                                                                    |
| ⊘ Dimensão ?                                                                                                    |                                                                                                    |
| Linhas de chamada Outro<br>Valor                                                                                  |                                                                                                    |
| Estilo                                                                                                    |                                                                                                    |
|                                                                                                    |                                                                                                    |
| <nenhum></nenhum>                                                                                                 |                                                                                                    |
| Tolerância/precisão                                                                                               |                                                                                                    |
| 1.50 Nenhum                                                                                                    |                                                                                                    |
| xxxx <sup>81</sup><br>0,12 (Documento) v                                                                          | Modificar                                                                                                    |
| Valor primário                                                                                                    |                                                                                                    |
| D1@Esboço1                                                                                                    |                                                                                                    |
| N 32.11443158mm                                                                                                   |                                                                                                    |
| Texto da dimensão                                                                                                 | Ulluaues >                                                                                                    |
| $+X + \swarrow X $ (XX) (XX)                                                                                      |                                                                                                    |
|                                                                                                    |                                                                                                    |
|                                                                                                    |                                                                                                    |

• Desenhar, com o comando linha, todo o perfil desejado.

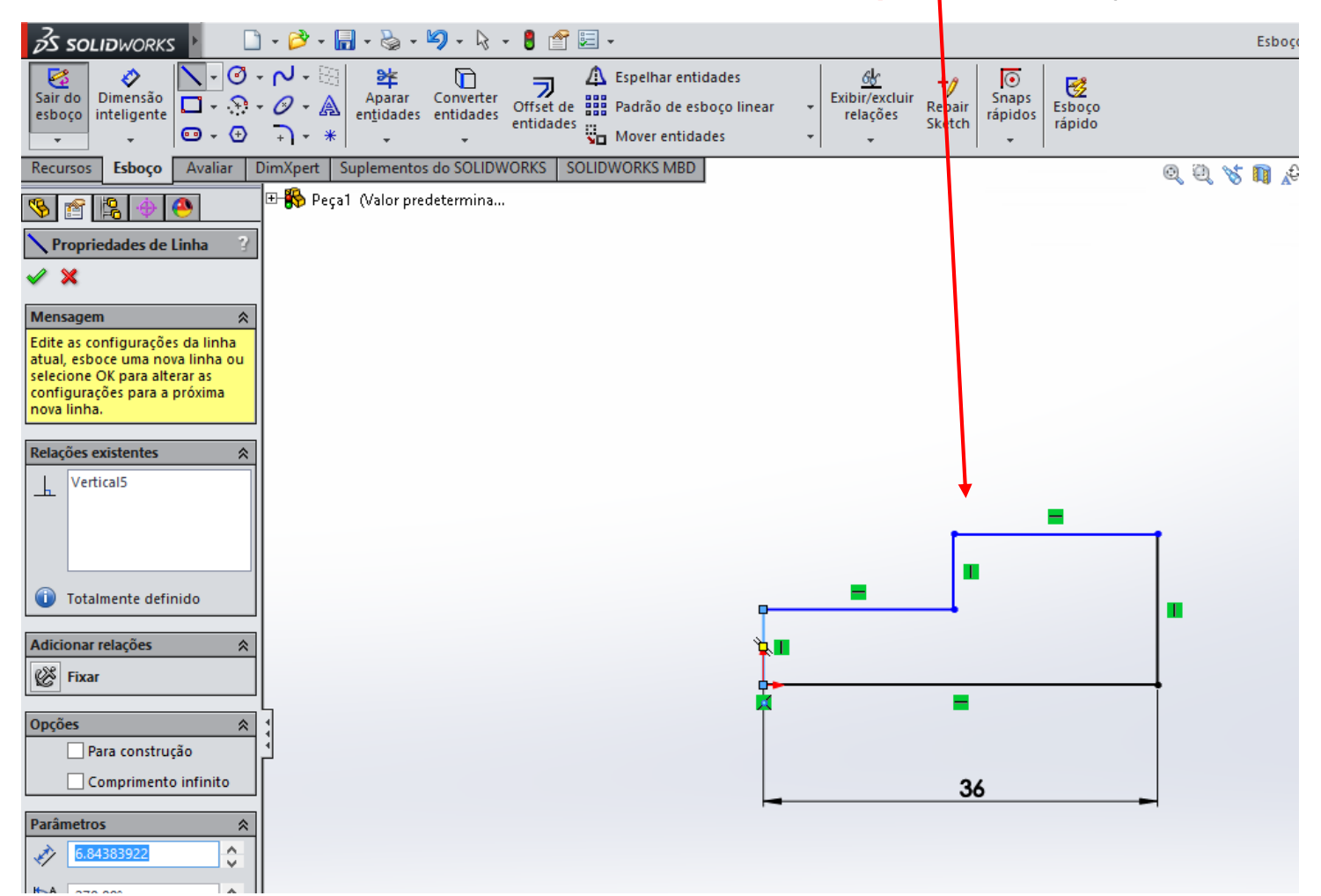

• Inserir as dimensões necessárias do perfil desenhado.

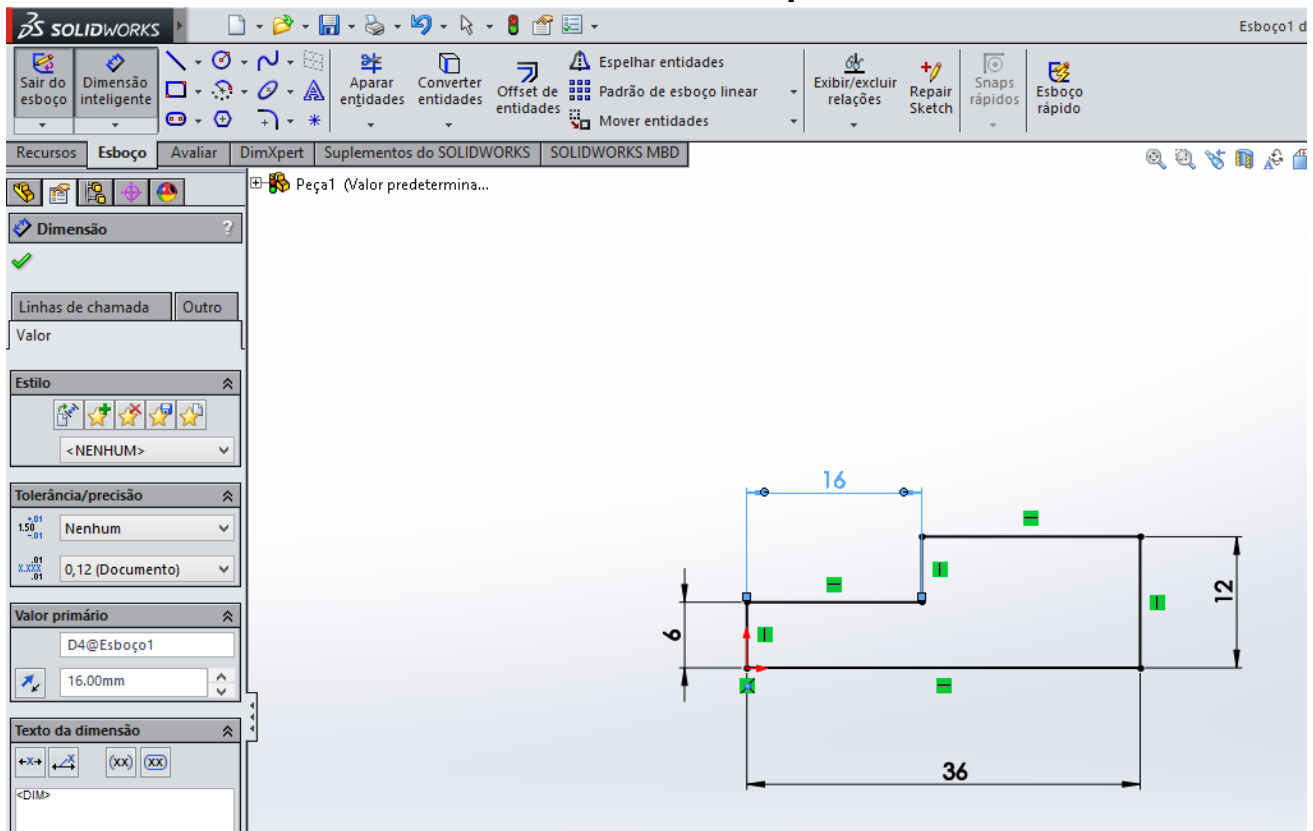

 Notem que ao inserir as dimensões necessárias, o perfil fica apenas com a cor preta. Isso quer dizer que o perfil está com todas as restrições e dimensões necessárias e não é possível inserir mais dimensões ou restrições.

 Ao concluir o esboço, mudar a aba para "Recursos" onde há os comandos para gerar 3D (Ressalto/base extrudado para extrudar o perfil; ou Ressalto/base revolucionado para fazer a revolução do perfil.

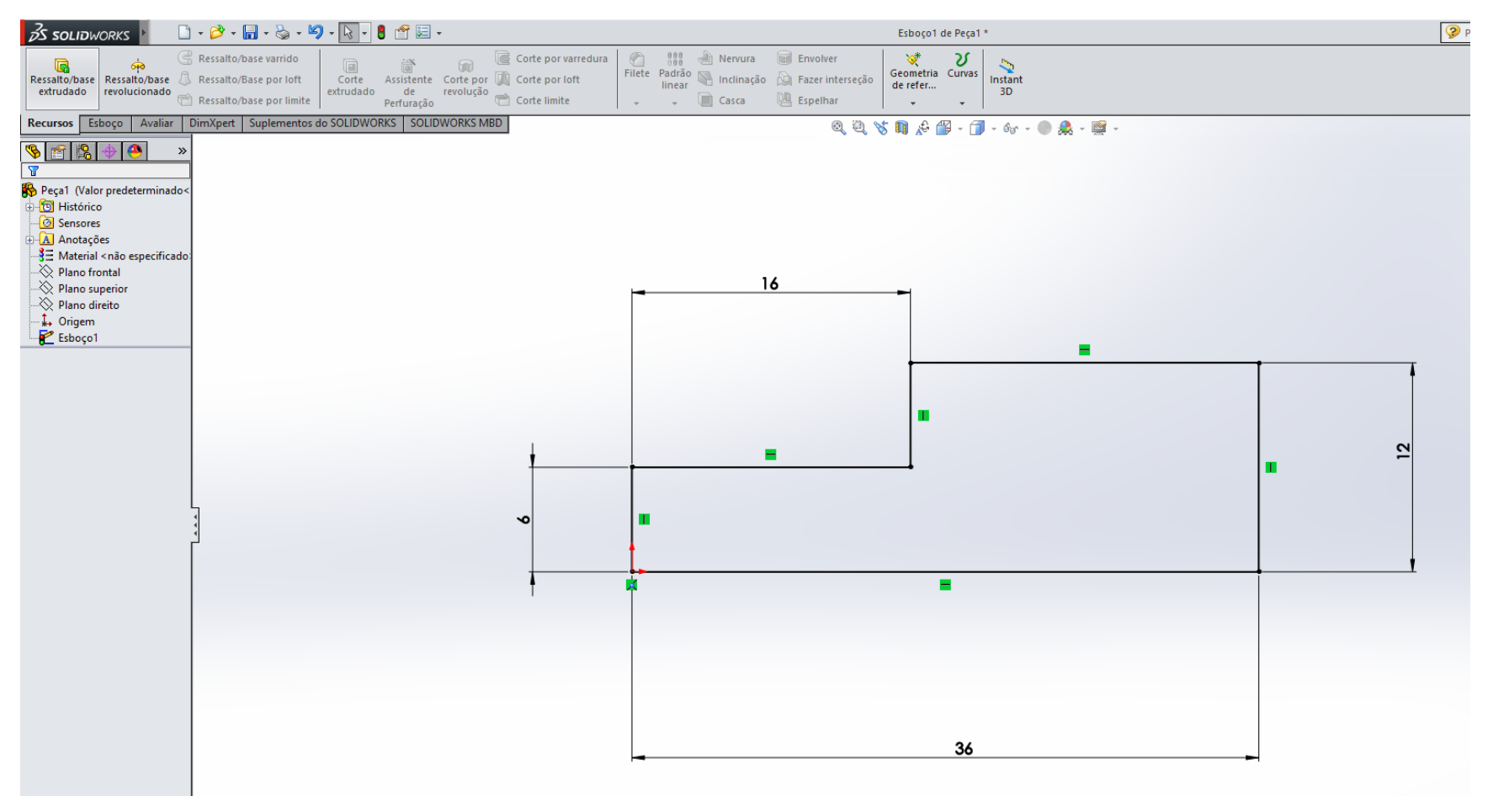

- Selecionado o comando Ressalto/base extrudado, inserir:
  - a dimensão da extrusão;
  - Qual é a/maneira dessa extrusão

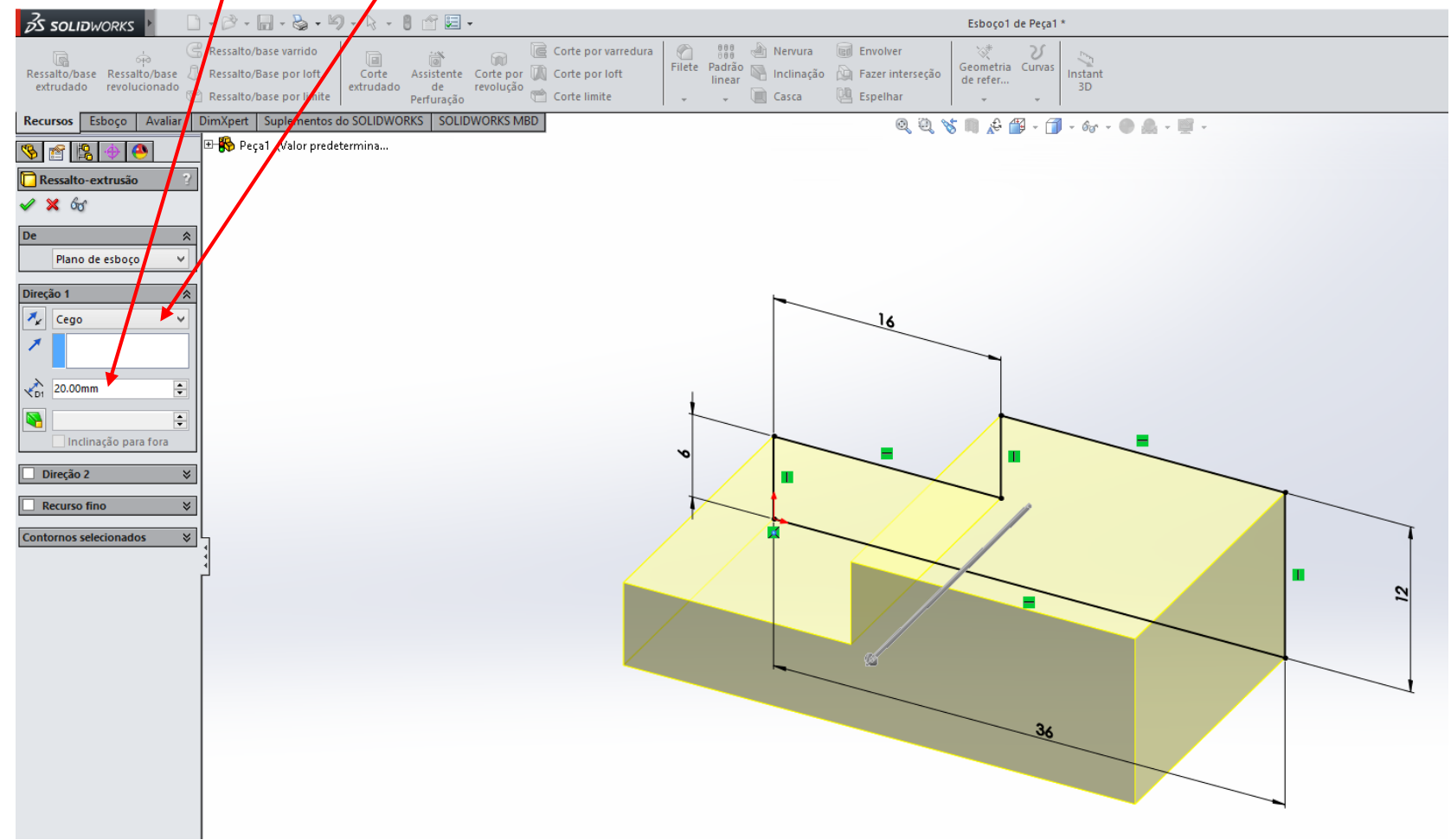

• Finalizar o comando com o botão Enter

| <b>∂S SOLID</b> WORKS ►                                                                                                    | ] • ờ • 🔚 • 🏷 • 🦃                                                                                           | ) - 🗟 - 🔋 😤 🔙                                  | •                          |                                                       |          |                                   |                                |                                                | Peça                  | a1 *       |                     |
|----------------------------------------------------------------------------------------------------|----------------------------------------------------------------------------------------------------|------------------------------------------------|----------------------------|-------------------------------------------------------|----------|-----------------------------------|--------------------------------|------------------------------------------------|-----------------------|------------|---------------------|
| Ressalto/base Ressalto/base<br>extrudado revolucionado                                                                                                    | <ul> <li>Ressalto/base varrido</li> <li>Ressalto/Base por loft</li> <li>Ressalto/base por limite</li> </ul> | Corte Assistente<br>extrudado de<br>Perfuração | Corte por 🚺<br>revolução 🥣 | Corte por varredura<br>Corte por loft<br>Corte limite | Filete F | Padrão 💊 I<br>linear 💊 I<br>🖵 📜 🤇 | Nervura<br>Inclinação<br>Casca | 🗑 Envolver<br>🍋 Fazer interseção<br>🛄 Espelhar | Geometria<br>de refer | Curvas     |                     |
| Recursos Esboço Avaliar                                                                                                    | DimXpert Suplementos d                                                                                      | Io SOLIDWORKS SOL                              | DWORKS MBD                 |                                                       |          |                                   |                                | QQ                                             | VS 📭 🖋 f              | 🖡 - 🗂 - 6o | - 🌔 🔔 - 🛒           |
| Recursos       Esboço       Avaliar         Image: Second Second S | DimXpert Suplementos d                                                                                      | io SOLIDWORKS SOL                              | DWORKS MBD                 |                                                       |          |                                   |                                |                                                |                       | - 1 - 6    | <ul> <li></li></ul> |
|                                                                                                    |                                                                                                    |                                                |                            |                                                       |          |                                   |                                |                                                |                       |            |                     |

- Inserir um novo esboço para fazer o perfil de "recorte" da peça.
  - Alterar a aba para Esboço;
  - Selecionar o comando esboço;
  - Selecionar a face (clicar na face) onde deseja fazer o perfil.

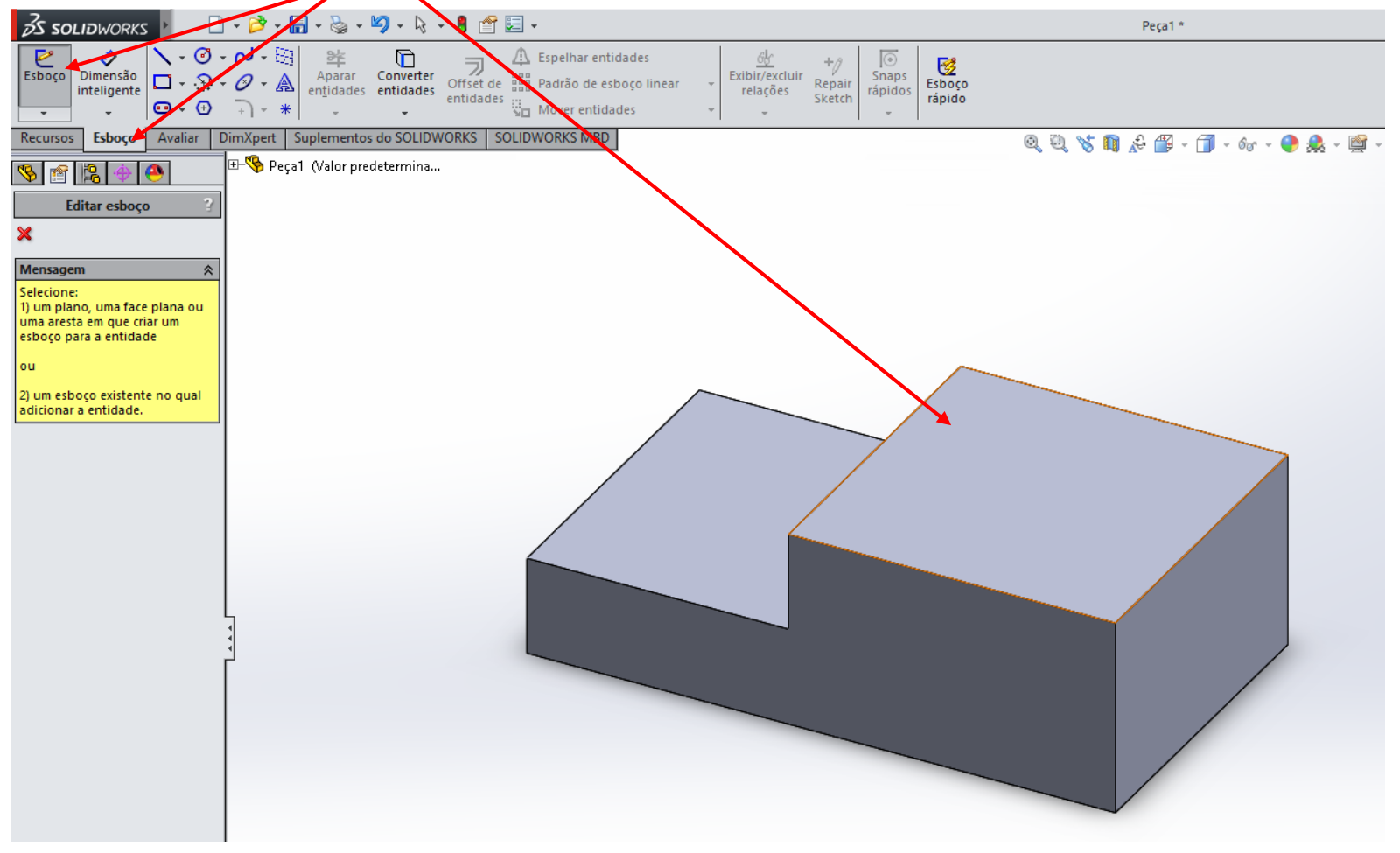

• Deixar a visualização normal ao plano selecionado.

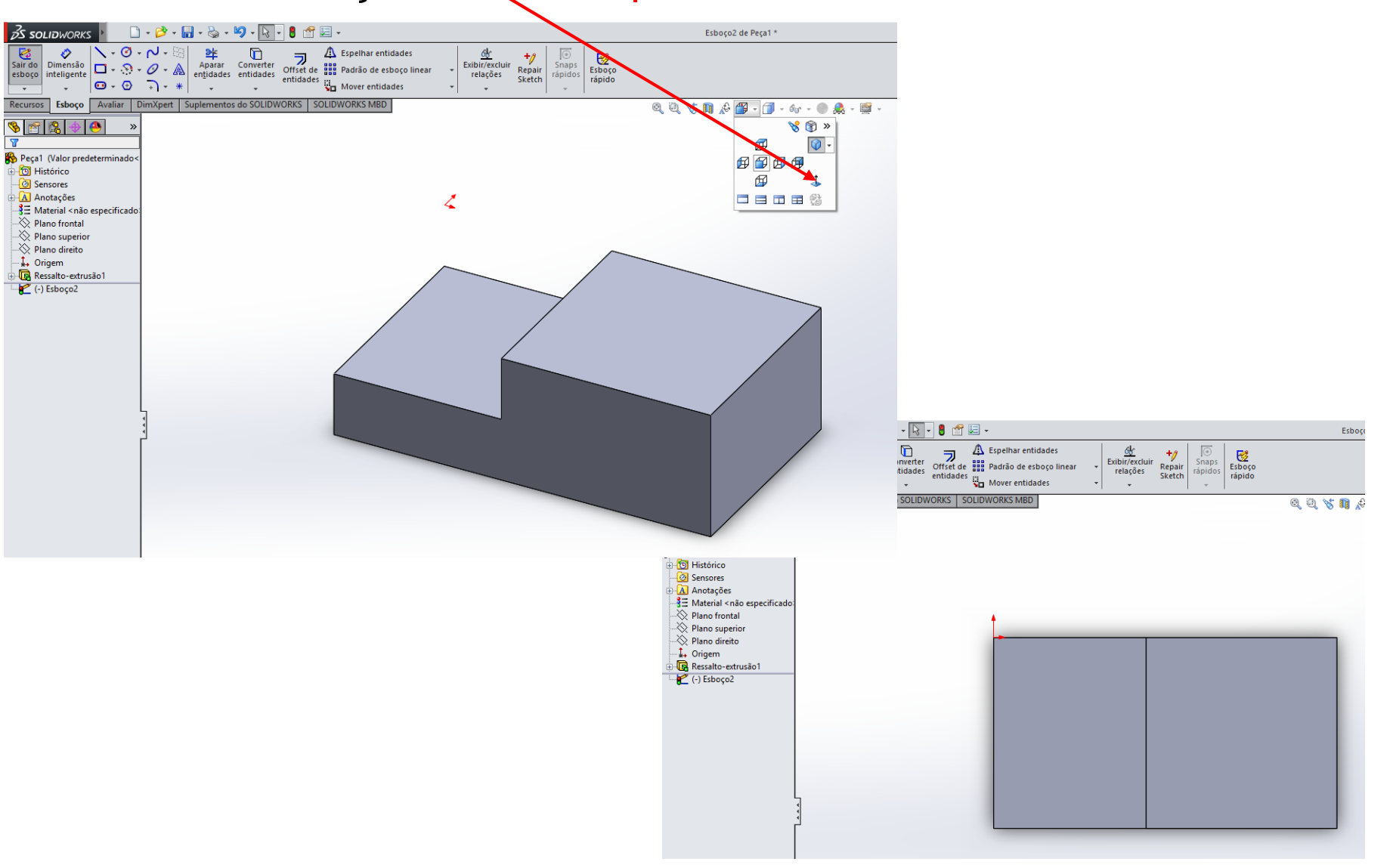

- Desenhar o perfil desejado;
- Em seguida, inserir as dimensões no perfil desenhado.

| 🕹 solidworks 🕨 🗋 • 🔌 • 🔚 • 🇞 • 🧐 • 🗟 • 🛢 🖆 📼 •                                                                                                    |                                                             |                             | Esboço2 de Peça1 *    |
|----------------------------------------------------------------------------------------------------|-------------------------------------------------------------|-----------------------------|-----------------------|
| Image: Sair do esboço inteligente       Image: Sair do esboço inteligente       Image | oelhar entidades<br>drão de esboço linear<br>over entidades | ir<br>Snaps<br>rápidos<br>* |                       |
| Recursos Esboço Avaliar DimXpert Suplementos do SOLIDWORKS SOLIDWOR                                                                                                    | RKS MBD                                                     | Q Û 😽                       | 📭 🖗 🎬 - 🗇 - 🎯 - 🕘 🙈 - |
| Peça1 (Valor predeterminado   Histórico   Sensores   Anotações   E Material <não especificado:<="" td="">   Plano frontal   Plano direito   Jorgem   Ressalto-extrusão1   Esboço2</não>                                                                                                    | 0                                                           |                             |                       |

- Preparar para fazer o corte desejado, conforme o perfil desenhado.
  - Mudar a aba para Recursos;
  - Selecionar o comando Corte Extrudado.

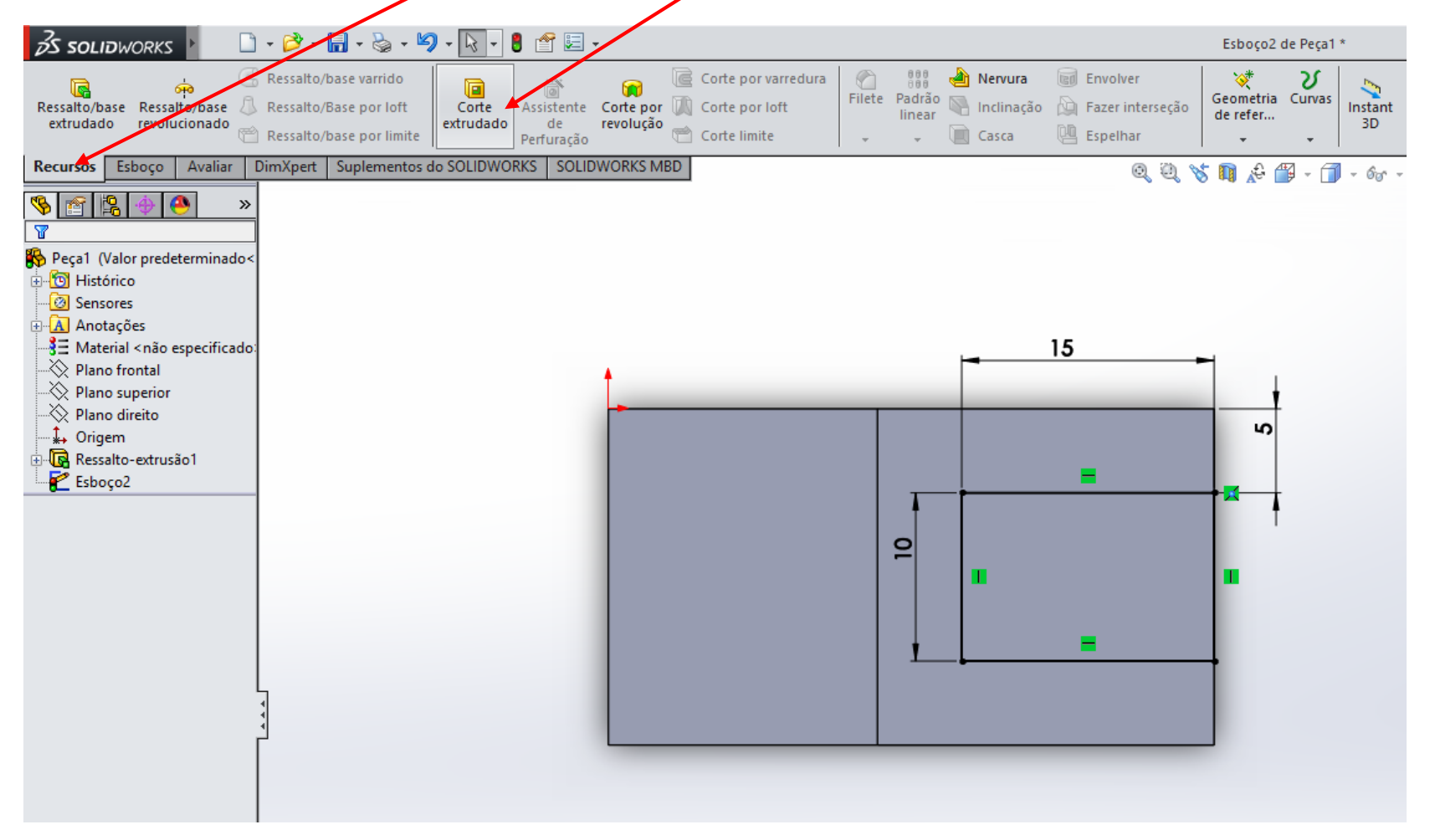

- Inserir as informações do Corte.
  - Nesta caso, como é um corte passante, foi alterado a opção de cego (onde insere o valor da profundidade para Passante).

![](_page_20_Picture_3.jpeg)

• Apertar o botão Enter para finalizar o comando.

• Peça desenhada.

![](_page_21_Picture_2.jpeg)

• Salvar a peça onde desejar.